## Scheduling an Appointment

The New Appointment page opens.

| < Go Back Dashboard                                                                                                    |                             |  |
|----------------------------------------------------------------------------------------------------|-----------------------------|--|
| New Appointment                                                                                                    |                             |  |
| What can we help you find?                                                                                                    | Other Options               |  |
| Below, you will find available options for scheduling an appointment. If you cannot find something that you are<br>looking for, try the other appointment options to see available options for dropping in or requesting an<br>according to the second second seco | View Drop-in Times          |  |
| apporter term.                                                                                                    | Request an Appointment      |  |
| Choose the type of support you need * Tutoring X V                                                                                                    | Meet With Your Success Team |  |
| What service would you like to schedule for? * Math Support × V                                                                                                    |                             |  |
| Pick a Date                                                                                                    |                             |  |
| September 13, 2023 V                                                                                                    |                             |  |
| Find Available Time                                                                                                    |                             |  |

Students choose their Care Unit and Service. In the example above, these are the fields named *Choose the type of appointment you would like* and *Support Service*. Students can choose only one Care Unit and/or Service.

| Tatoling                                       | × ~ |
|------------------------------------------------|-----|
| Vhat service would you like to schedule for? * |     |
| Math Support                                   | × ~ |
| vick a Date <sup>®</sup><br>September 13, 2023 | ~   |
|                                                |     |
|                                                |     |

Once the Care Unit and Service are chosen, the student chooses a date and clicks **Find Available Time**. The next page appears.

| New Appointment                              |                                                                                                    |  |
|----------------------------------------------|----------------------------------------------------------------------------------------------------|--|
| All Filters Start Over                       | ( A ADVISING) ( A GENERAL ADVISING)                                                                                      |  |
| Choose the type of support you need          | 3 Locations                                                                                                    |  |
| Advising                                     | < Mon, Sep 18th >                                                                                                    |  |
| What service would you like to schedule for? |                                                                                                    |  |
| General Advising                             | Adams Mill Tutoring                                                                                                    |  |
| Pick a Date©                                 | Drop-in Times Available                                                                                                  |  |
| September 2023 < 11 >                        | AA JA JG KA NG RB SA SPeople                                                                                             |  |
| S M T W T F S                                |                                                                                                    |  |
| 1 2                                          | (800-830 AM) (815-845 AM) (830-900 AM) (845-915 AM) (900-930 AM) (915-945 AM) (930-1000 AM) (945-1015 AM) (1000-1030 AM) |  |
| 3 4 5 6 7 8 9                                | (10:15-10:45 AM) (10:30-11:00 AM) (10:45-11:15 AM) (11:00-11:30 AM) (11:16-11:45 AM) (11:30-12:00 PM)                    |  |
| 10 11 12 13 14 15 16                         | Show More $\checkmark$                                                                                                   |  |
|                                              |                                                                                                    |  |
| 17 19 20 21 22 23                            | Library, 2nd Floor                                                                                                    |  |
| 24 25 26 27 28 29 30                         |                                                                                                    |  |
|                                              | SJ 1Person                                                                                                    |  |
| en di                                        | (800-900 MA) (900-1000 MA) (000-1100 MA) (100-1200 PM) (1200-100 PM) (100-200 PM) (200-300 PM) (300-400 PM) (400-500 PM) |  |
| Search by name                               | All times listed are in local browser timezone.                                                                          |  |